- 1. エクセルを開く。新規ファイル作成。
- 2. PDF ファイルから必要な数値データを選択し、コピーコマンドを実行。

| Station     | Depth-m | SiO <sub>2</sub> -S | PO₄-P                                                                                                | NO3-N | Chl-a             |           |
|-------------|---------|---------------------|----------------------------------------------------------------------------------------------------|-------|-------------------|-----------|
| 2008.02.10P | 0       | 1.73                | 0.24                                                                                                 | 4.30  | 0.41              | 파싸코르~~~   |
| 2008.02.10P | 10      | * -                 | 切り取り(工)                                                                                              |       | 0.21              | 対叙衣示のた    |
| 2008.02.10P | 20      | <b>P</b>            | <ul> <li>□ピー(C)</li> <li>0.61</li> <li>貼り付け(P)</li> <li>0.44</li> <li>挿入(D)</li> <li>0.88</li> </ul> |       |                   | 0.01 とするこ |
| 2008.02.10P | 30      | <u> </u>            |                                                                                                    |       |                   |           |
| 2008.02.10P | 50      |                     |                                                                                                    |       |                   |           |
| 2008.02.10P | 100     |                     | セルの結合( <u>M</u> )                                                                                    |       | 0.00              |           |
| 2008.02.10P |         |                     | 「ひ同さを掴える」」                                                                                           |       | mgm <sup>-3</sup> |           |

3. エクセルへ貼り付け、グラフを挿入する。グラフは散布図(直線)とする。エクセルのセ

|                       |             |         |                                             |                    |       |       |   | ルを指定  |      |
|-----------------------|-------------|---------|---------------------------------------------|--------------------|-------|-------|---|-------|------|
| グラフ 2 ▼ (* <b>f</b> ∗ |             |         |                                             |                    |       |       |   | せずに[挿 |      |
|                       | A           | В       | С                                           | D                  | E     | F     | G | Н     | ストから |
| 1                     | Station     | Depth-m | $SiO_2$ -S                                  | PO <sub>4</sub> -P | NO3-N | Chl-a |   |       |      |
| 2                     | 2008.02.10P | 0       | 1.73                                        | 0.24               | 4.3   | 0.41  |   |       |      |
| 3                     | 2008.02.10P | 10      | 1.82                                        | 0.31               | 5.11  | 0.21  |   |       |      |
| 4                     | 2008.02.10P | 20      | 1.5                                         | 0.21               | 4.4   | 0.61  |   |       |      |
| 5                     | 2008.02.10P | 30      | 2.35                                        | 1                  |       |       |   |       |      |
| 6                     | 2008.02.10P | 50      | 3.23                                        |                    |       |       |   |       |      |
| 7                     | 2008.02.10P | 100     | 16.5                                        |                    |       |       |   |       |      |
| 8                     | 2008.02.10P |         | $\mu \operatorname{mol} \operatorname{L}^1$ |                    |       |       |   | :     |      |
| 9                     |             |         |                                             |                    |       |       |   |       |      |
| 10                    |             |         |                                             |                    |       |       |   |       |      |
| 11                    |             |         |                                             | _                  |       |       |   |       |      |
| 12                    |             |         |                                             | _                  |       |       |   |       |      |
| 13                    |             |         |                                             | :                  |       |       |   |       |      |

4. [デザイン]から[データの選択]

| データ ソースの選択                                                      | 8 22           |  |  |  |  |  |  |
|-----------------------------------------------------------------|----------------|--|--|--|--|--|--|
| グラフ データの範囲( <u>D</u> ):                                         | <b>E</b>       |  |  |  |  |  |  |
| データ範囲が複雑すぎるため、表示できません。データ範囲を選択し直すと、[系列] タブのすべ<br>ての系列が置き換えられます。 |                |  |  |  |  |  |  |
| [1] 「行/列の切り替え(W)                                                |                |  |  |  |  |  |  |
| ·L(例項目 (系列)(5)                                                  | 横 (項目) 軸ラベル(C) |  |  |  |  |  |  |
| 😤 追加(A) 📝 編集(E) 🗙 削除(B) 🔹 🔹                                     | ■ 編集(I)        |  |  |  |  |  |  |
| 392-S                                                           | 1.73           |  |  |  |  |  |  |
|                                                                 | 1.82           |  |  |  |  |  |  |
|                                                                 | 15             |  |  |  |  |  |  |
|                                                                 | 2.35           |  |  |  |  |  |  |
|                                                                 | 3.23 👻         |  |  |  |  |  |  |
|                                                                 | <br>キャンセル      |  |  |  |  |  |  |

[追加]を4回繰り返す。

|    | A           | В       | 0                   | D                             | E     | F                | G          |
|----|-------------|---------|---------------------|-------------------------------|-------|------------------|------------|
| 1  | Station     | Depth-m | SiO <sub>2</sub> -S | PO4-P                         | NO3-N | Chl-a            |            |
| 2  | 2008.02.10P | 0       | 1.7                 | 8 0.24                        | 4.3   | 0.41             |            |
| 3  | 2008.02.10P | 10      | 15                  | 0 0 31                        | 5 11  | 0.91             | 2 17       |
| 4  | 2008.02.10P | 20      | 入糸列                 | の構実                           |       | L                | 8 60       |
| 5  | 2008.02.10P | 30      | - Al                | 问名( <u>N)</u> :               |       |                  |            |
| 6  | 2008.02.10P | 50      | =S                  | heet1!\$C\$1                  |       | = SiO2           | 2-8        |
| 7  | 2008.02.10P | 100     |                     | ロムの直点。<br>neet1!\$C\$2:\$C\$1 | 7     | <b>I</b> = 1.73. | 1.82.1     |
| 8  | 2008.02.10P |         | M <del>R</del> J    | 可Υの値( <u>Y</u> ):             | -     |                  |            |
| 9  |             |         | =S                  | heet1!\$B\$2:\$B\$1           | 7     | = 0, 10          | ), 20, 30, |
| 10 |             |         |                     |                               | OK    |                  | 2/17/1     |
| 11 |             |         |                     |                               |       |                  |            |

SiO2-S、PO4-P、 NO3-N、Chl-a の4件のパラメ ータをX軸に順 次入力する。深 度(Depth)を Y 軸に入力する。

5. 軸の割り当てと変更

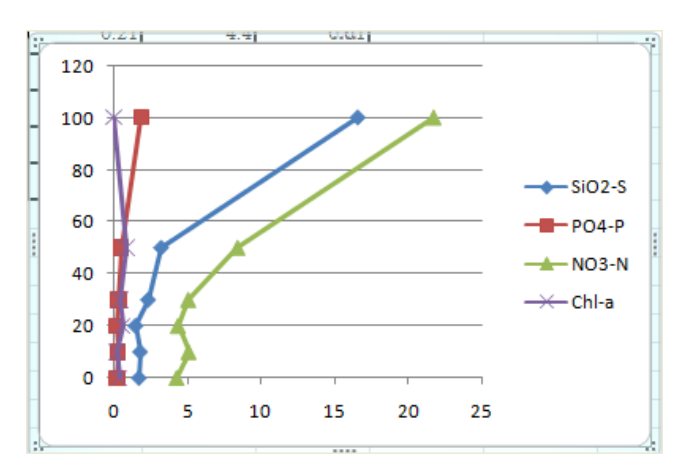

 クロロフィルのポイントを選択する。右クリックで、[データ系列の書式設定]、[第2 軸]を選択する。

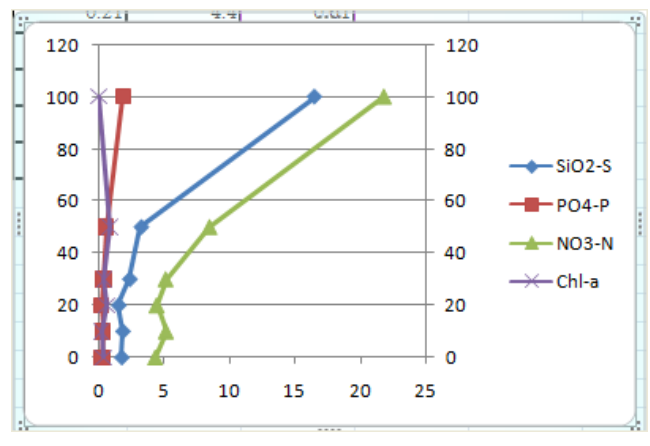

② クロロフィルの第2横軸を対数軸とする。

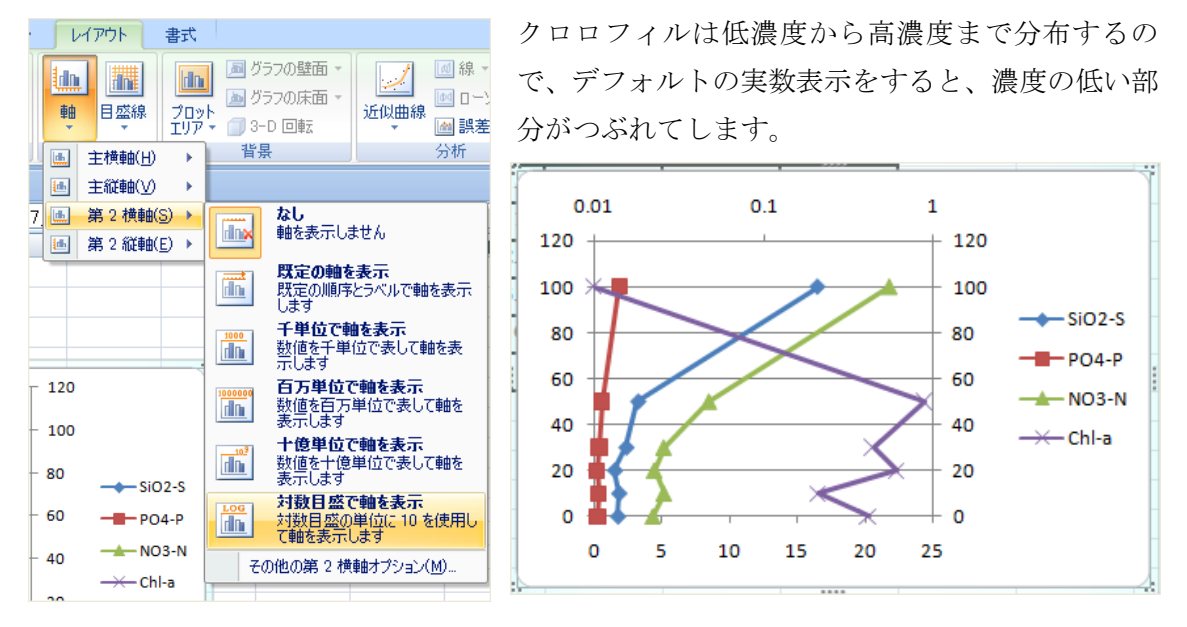

Y軸の反転

Y1 軸をクリックし、選択する。右ボタンから[軸の書式設定]を選択する。[軸を反転する] を選択する。同様に Y2 軸を反転させる。

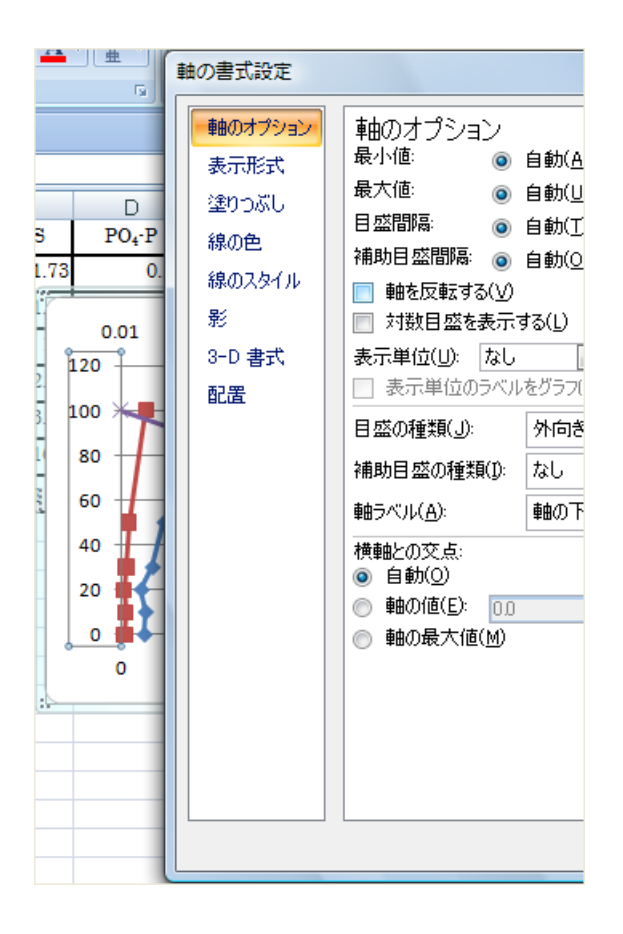

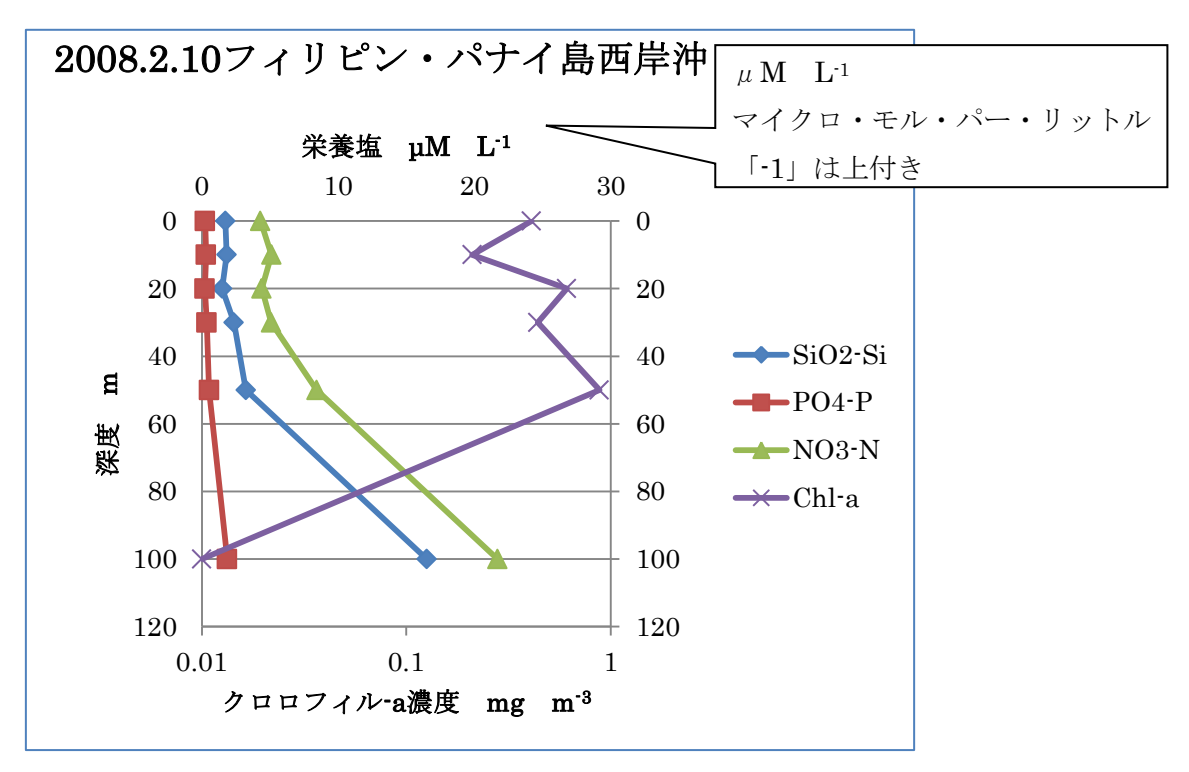

④ タイトル、軸の単位を表示する。パワーポイントに貼り付けて提出すること。

このグラフをコピーし、データの選択から対馬西海峡のデータを指定する。

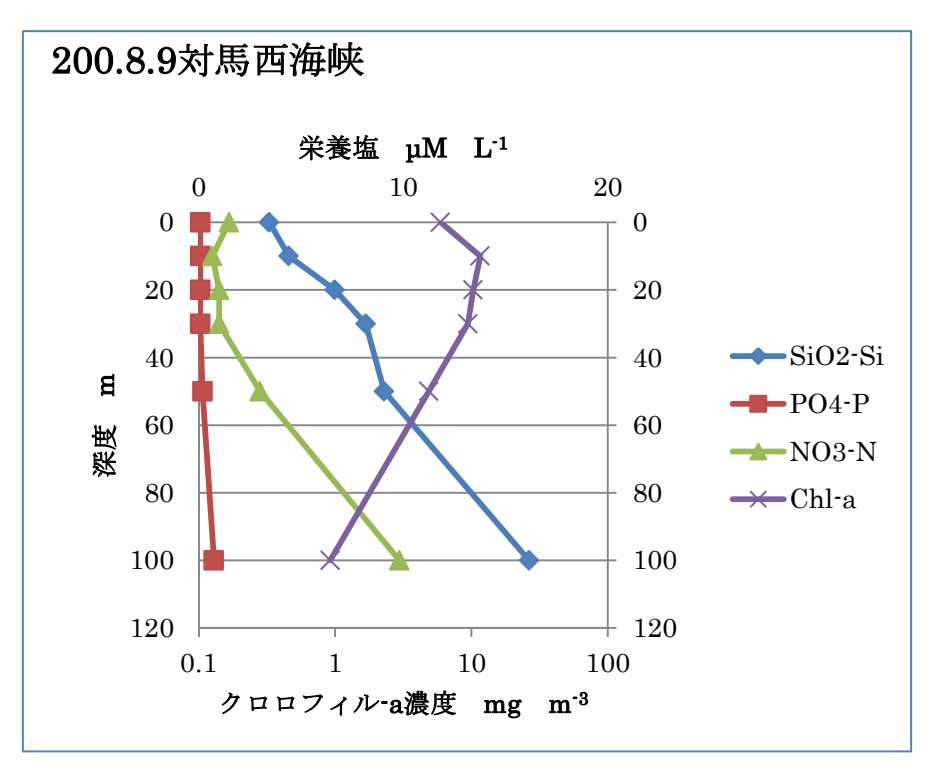